株式会社環境保全研究所 業務代行システム 注文マニュアル (二次画面)

## 株式会社環境保全研究所 業務代行システム

# 注文マニュアル(二次画面)

## 目次

| 1. 注文の流れ                          | 2  |
|-----------------------------------|----|
| 2. マイページ                          | 3  |
| 2.1. 【マイページ】・・・購入者情報の確認           | 3  |
| 2.2. 【マイページ】・・・傘下購入者を選択           | 4  |
| 3. 注文の入力                          | 4  |
| 3.1. 【注文の入力】・・・商品検索               | 5  |
| 4. 受注確認                           | 7  |
| 4.1. 【受注確認】・・・お届け日時の指定            | 7  |
| 4.2. 【受注確認】・・・注文商品の変更             | 8  |
| 4.3. 【受注確認】・・・直送先の利用              | 8  |
| 5. 受注確定                           | 9  |
| 6. 注文確認                           | 9  |
| <b>6.1.</b> 【注文確認】・・・注文内容の詳細表示と変更 | 10 |
| 7. 直送先情報編集                        | 10 |

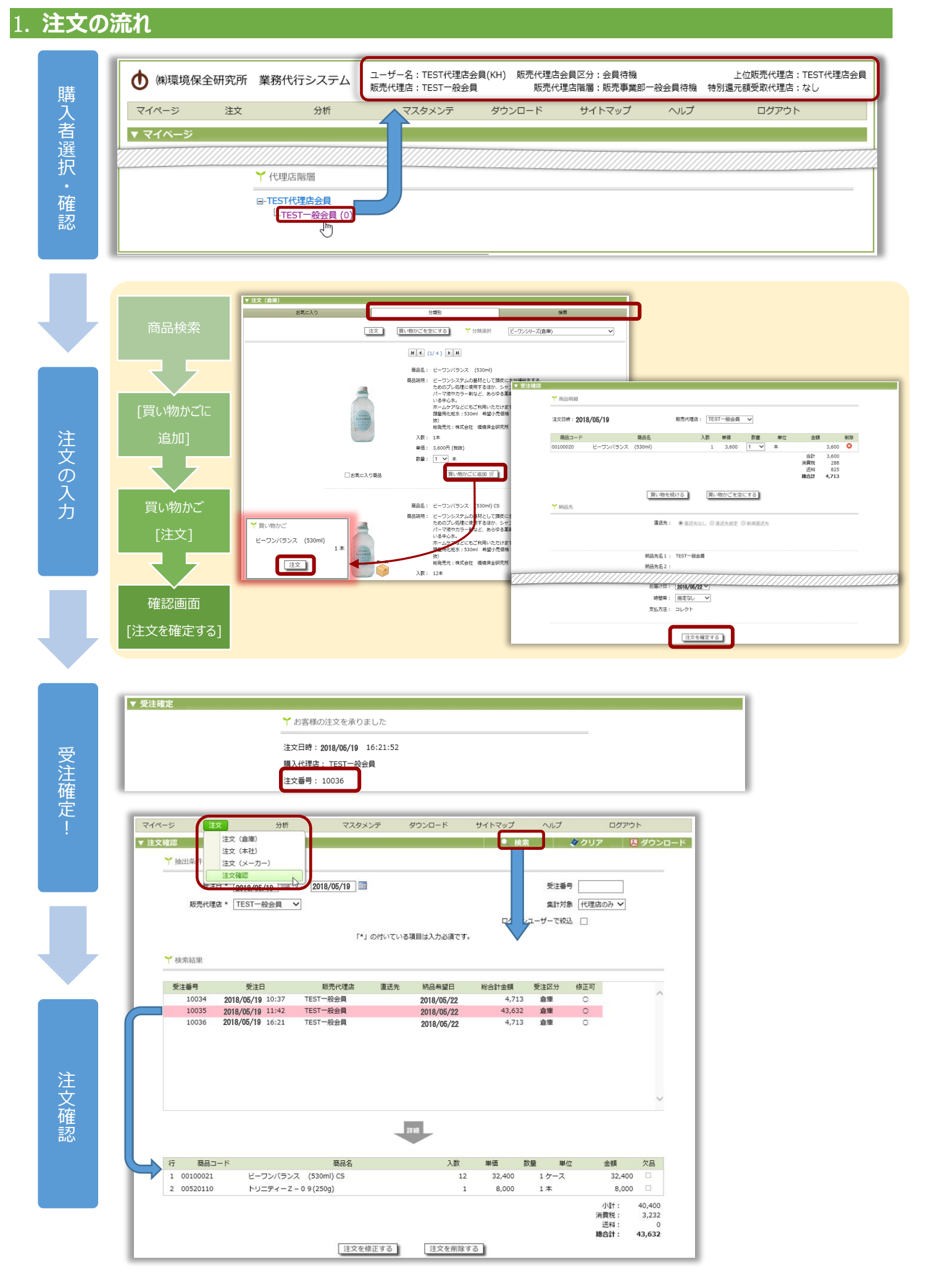

### 2. マイページ

ログインすると、マイページへ移動します。お知らせや欠品情報などがありますので、ご確認ください。

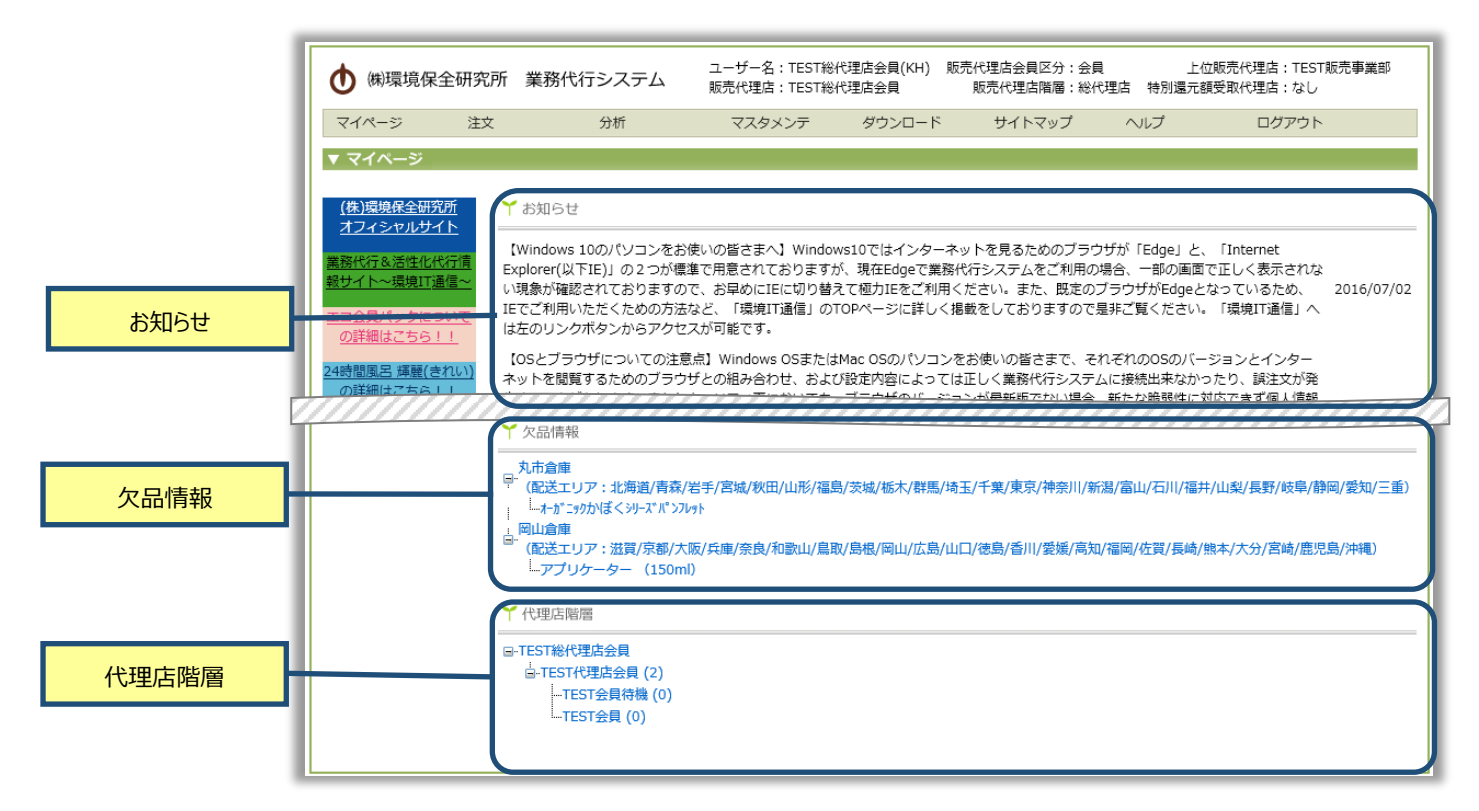

## 2.1. 【マイページ】・・・購入者情報の確認

マイページ画面右上の購入者情報を確認してください。会員区分には特にご注意ください。

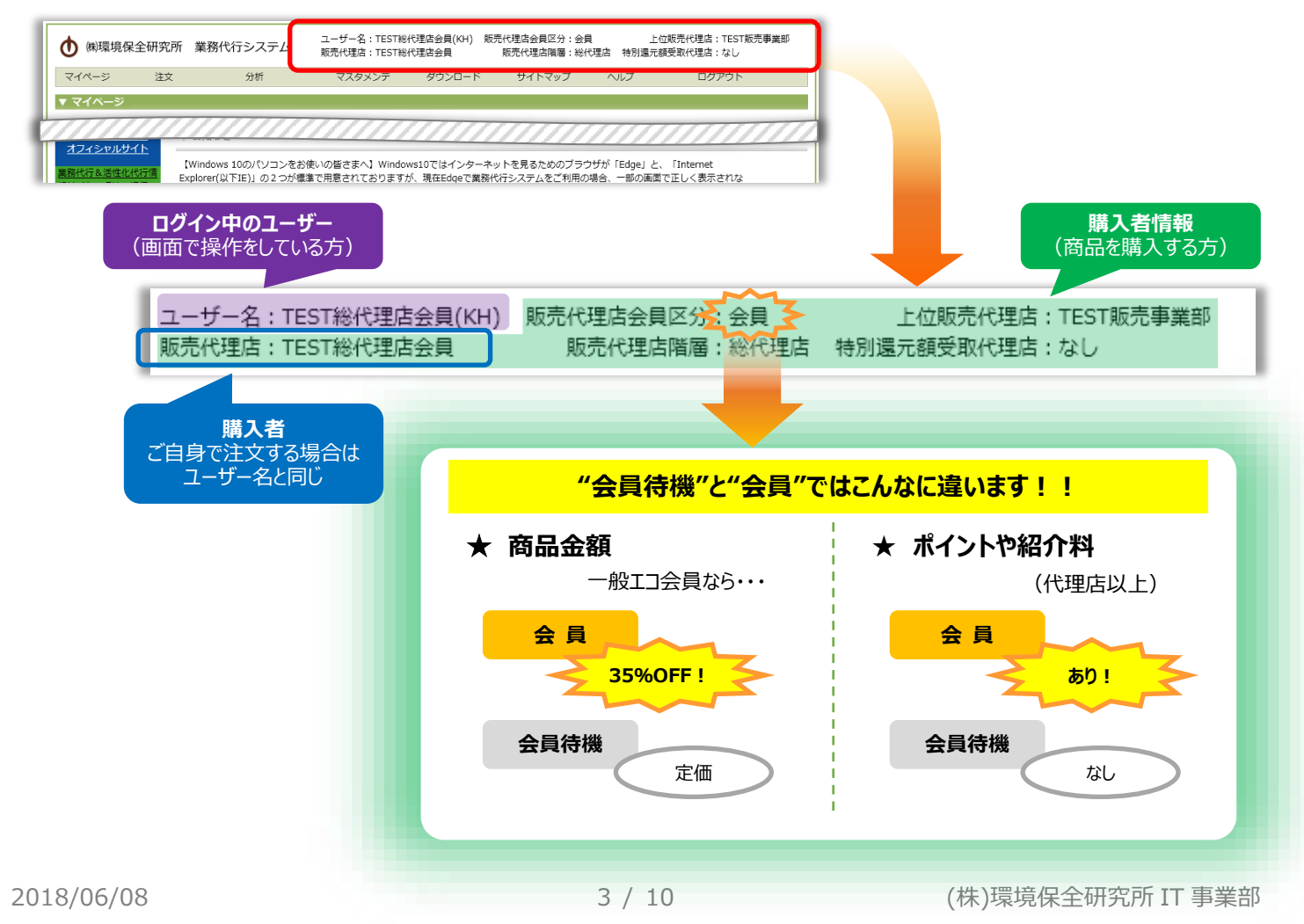

## 2.2. 【マイページ】・・・傘下購入者を選択

傘下様がいるとき、マイページ最下部「代理店階層」に傘下様を表示します。傘下様の注文をするとき、階層を展開して購入 者を選ぶと、画面右上の購入者情報が変わります。会員区分を含め、購入者情報を確認してください。

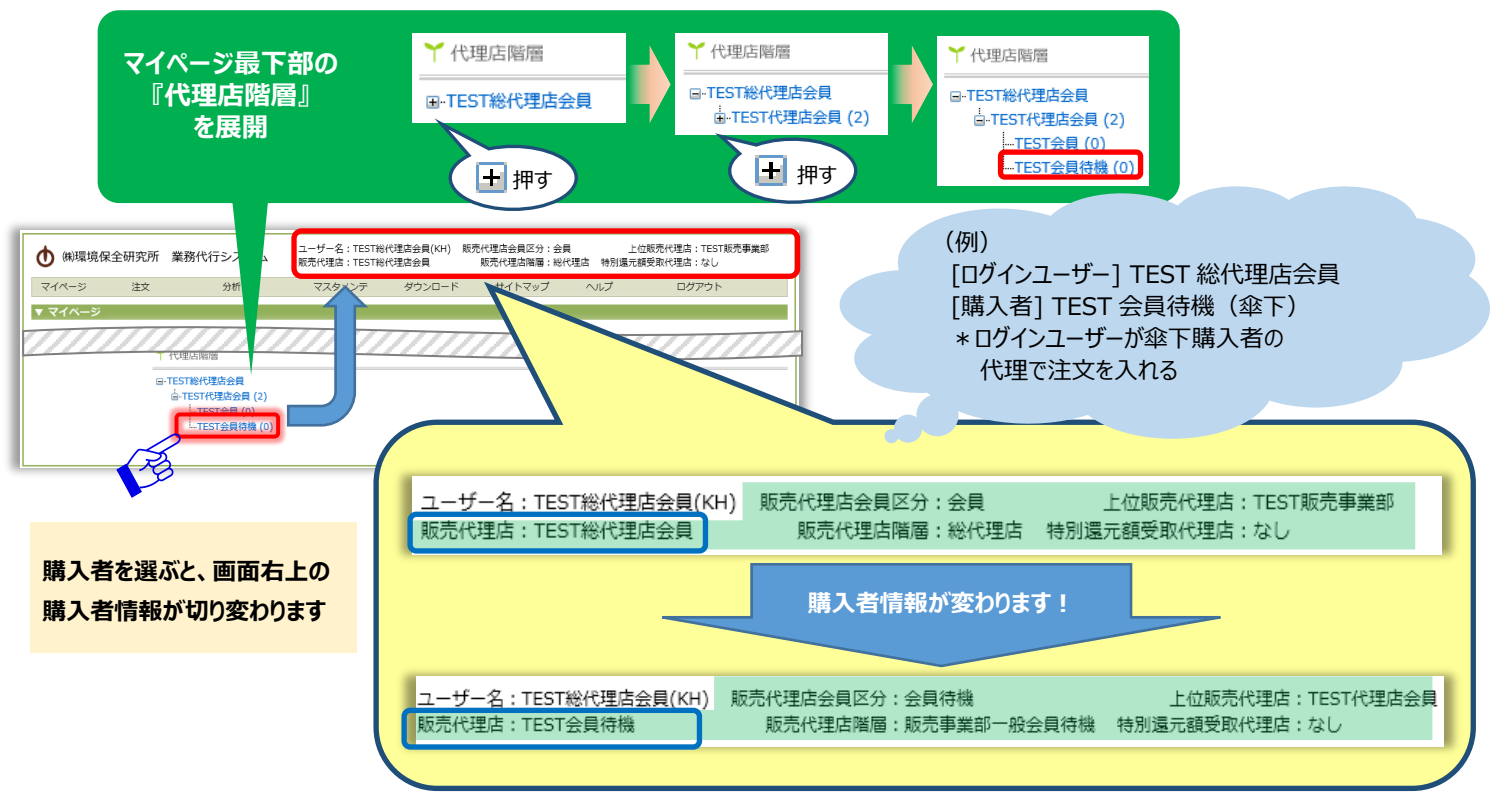

## 3. 注文の入力

注文先を倉庫・本社・メーカーから選びます。 商品を検索し、商品を買い物かごへ入れ、買い物かごの【注文】を押します。受注確認画面で【注文を確定する】を押すと、 受注確定画面へ移動します。

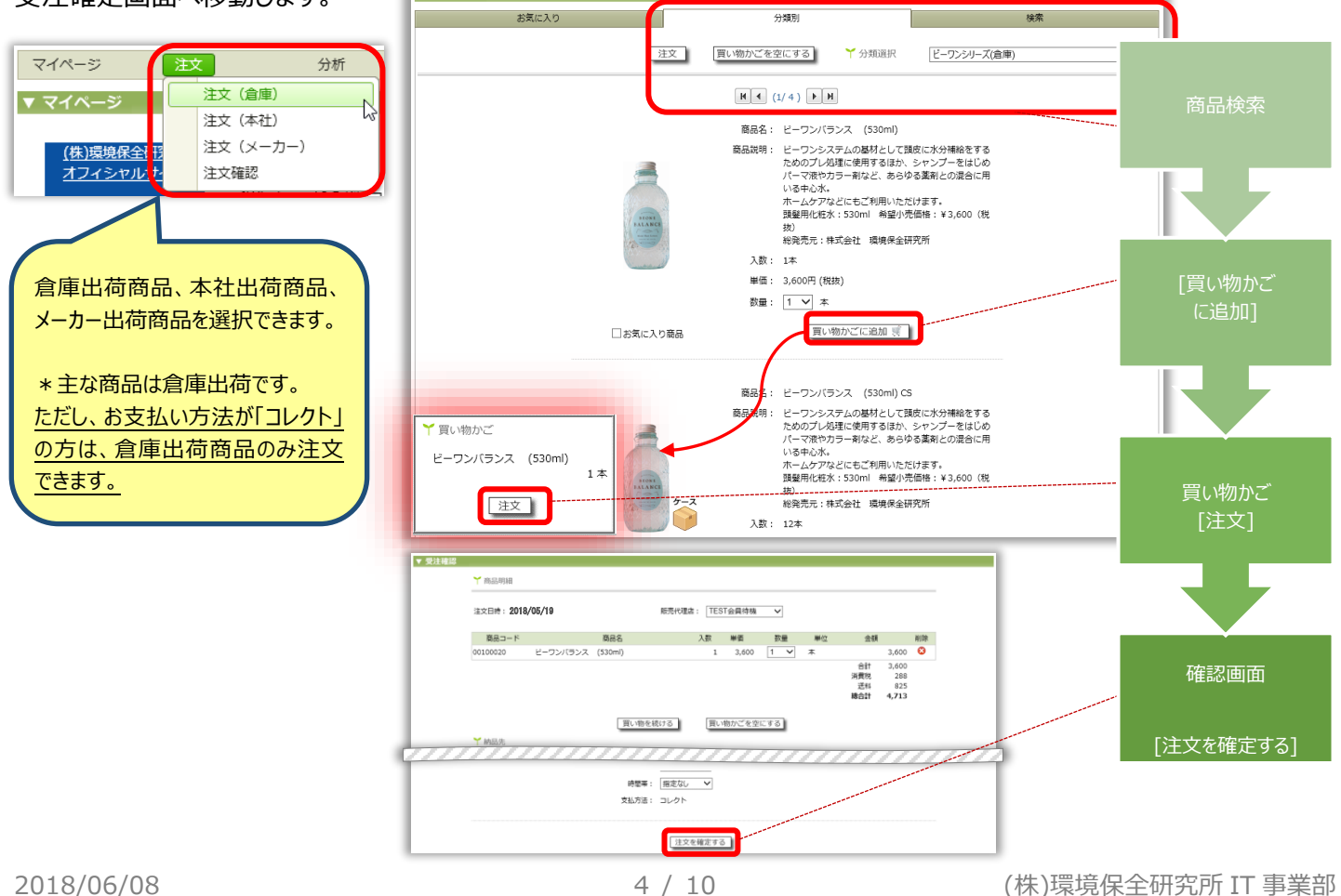

## 3.1. 【注文の入力】・・・商品検索

#### 3種類の検索方法があります。

▼ 注文(倉庫)

【検索】

お気に入り

・・・商品名が分かっているとき。

分類別

絵玄

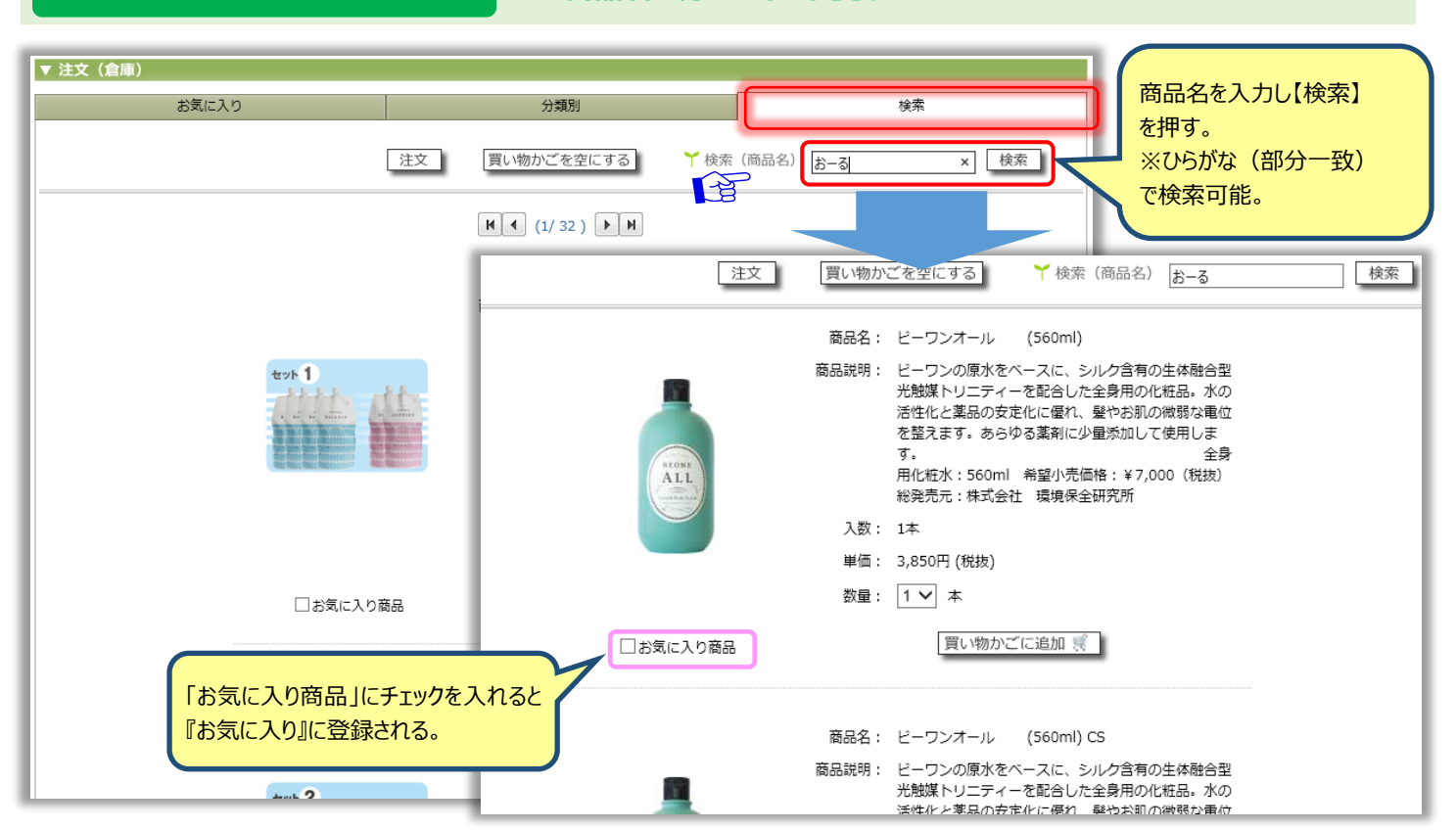

#### 【分類別】

#### ・・・商品の分類から選ぶ。

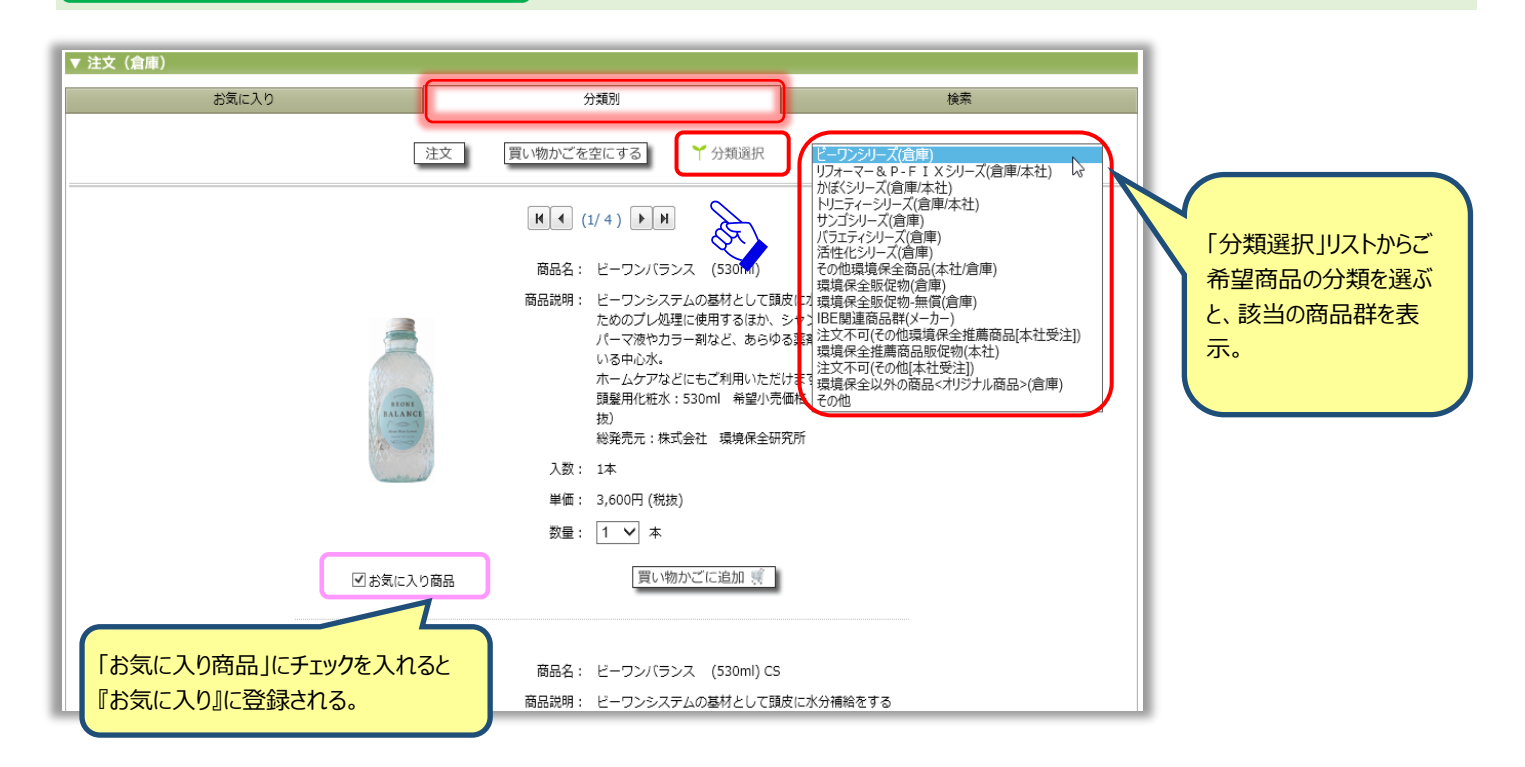

【お気に入り】

#### ・・・一度登録すると次回からのご注文が便利に。

| お気に入り    |                                                                                                    | <sup>哀</sup> 」でお<br>た商品 |
|----------|----------------------------------------------------------------------------------------------------|-------------------------|
| 天地有段     | 商品名: 天地清浄 (120g)<br>商品説明: カルシストXと同様、沖縄県与那国島産のサンゴ化石を<br>主成分に有機ゲルマニウムを配合、高分子シルクの代わ<br>りに、沖縄具久米島の海洋深層水で純粋培養した最高級<br>のスピルリナを配合しております。<br>リニューアルに伴い、当社独自の技術で内容成分に水溶<br>性ケイ素を含有し、よりパワーアップした天地清浄にな<br>りました。水溶性ケイ素を含有することで、トリニ<br>ディーの働きを増幅させ天地清浄のエネルギーパランス<br>を整え、有書物質などの販着とデトックスを促します。<br>カルシウム含有食品:120g 希望小売価格:¥15,000<br>(税抜)<br>総発売元:株式会社 環境保全研究所 |                         |
| 2000     | 入数: 1個<br>単価: 15,000円 (税抜)<br>数量: 1 ✔ 個<br>買い物かごに追加 ፪                                                                                                    |                         |
| 「お気に入り配」 | 品」のチェックを外すと<br>ら削除されます。                                                                                                    |                         |

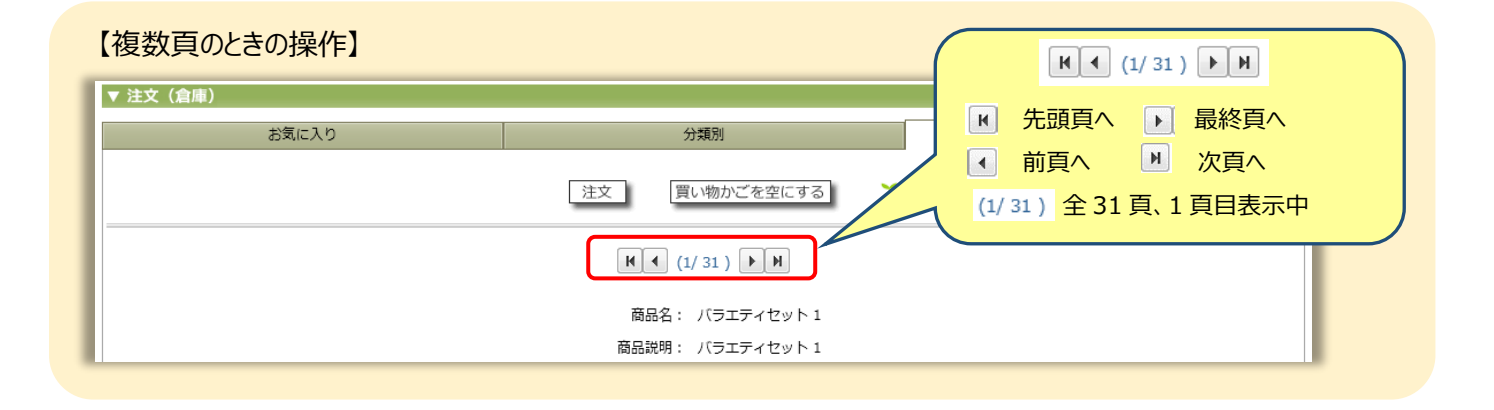

#### 4. 受注確認

商品の数量及び価格、送料を含む合計金額および納品先を確認します。 画面最下部の【注文を確定する】を押すと、受注確定画面へ移動します。

| ♥注確認 ★ 商品明細       |          |                  |                                                                                                    |         |             |               |                      |                        |                     |            |              | ۰.            |             |    |
|-------------------|----------|------------------|----------------------------------------------------------------------------------------------------|---------|-------------|---------------|----------------------|------------------------|---------------------|------------|--------------|---------------|-------------|----|
| 注文日時: 2018/05/    | /19      |                  | 販売代理店:                                                                                                    | TES     | T会員待機       | ~             |                      |                        |                     |            |              |               |             |    |
| 商品コード<br>00100020 | ビーワンバランス | 商品名<br>(530ml)   |                                                                                                    | 入数<br>1 | 単価<br>3,600 | 数量<br>1 V     | 単位本                  | 金額                     | 3,600               | 削除         |              |               |             |    |
|                   |          |                  |                                                                                                    |         |             |               |                      | 合計<br>消費税<br>送料        | 3,600<br>288<br>825 |            |              |               |             |    |
|                   |          | 買い物を約            | 売ける                                                                                                    | 買い      | 物かごを空       | こする           |                      | 和() [                  | 4,/13               |            |              |               |             |    |
| Ү納品先              |          | <b>市洋牛</b> ,     | @ ±\##                                                                                                    |         |             |               | 1                    |                        |                     |            |              |               |             |    |
|                   |          |                  | € <u></u> <u></u> <u></u> <u></u> <u></u> <u></u> <u></u> <u></u> <u></u> <u></u> <u></u> <u></u> <u></u> <u></u> <u></u> <u></u> <u></u> <u></u> <u></u> |         |             |               | )                    |                        |                     |            |              |               |             |    |
|                   |          | 納品先名1:<br>納品先名2: | TEST会員待                                                                                                    | 幾       |             | ▲ 代<br>所      | 金は購                  | 入者が支<br>を届けると          | :払い、<br>きなど(        | 代理         | 店登録し<br>先を利用 | った宛先<br>目できます | とは異なる<br>す。 | 5場 |
| ¥ 配送              |          | お届け日:            | 2018/05/22                                                                                                    |         |             | <u>※</u><br>直 | <u>ランク「亻</u><br>送先を扌 | <u> (理店」)</u><br>皆定できま | <u>し上で、</u><br>ミす。  | お支持        | 私方法「打        | 卦売」の          | <u>方のみ</u>  |    |
|                   |          | 時間帯:             | 指定なし                                                                                                    | ~       |             | (;            | お支払フ                 | ち法「コレ                  | <u>クト」</u> の        | <u>)方は</u> | 旨定できる        | <u>ません。)</u>  | _           |    |
|                   |          |                  |                                                                                                    | 遊完すス    |             | ···· 直;       | 送先の3                 | 変更は、画                  | 5送先<br>で行い          | 情報約<br>Nます | 扁集画面         |               |             |    |

## 4.1. 【受注確認】・・・お届け日時の指定

お届け日時を指定します。ご注文いただいた商品は、発送日(売上日)※を含めて、7日間以内が受取期限日となります。 ※発送日(売上日)とは、ご注文(19:00 締め)いただいた日の翌日(日曜日を除く)に、契約倉庫から商品が発送される日の ことです。

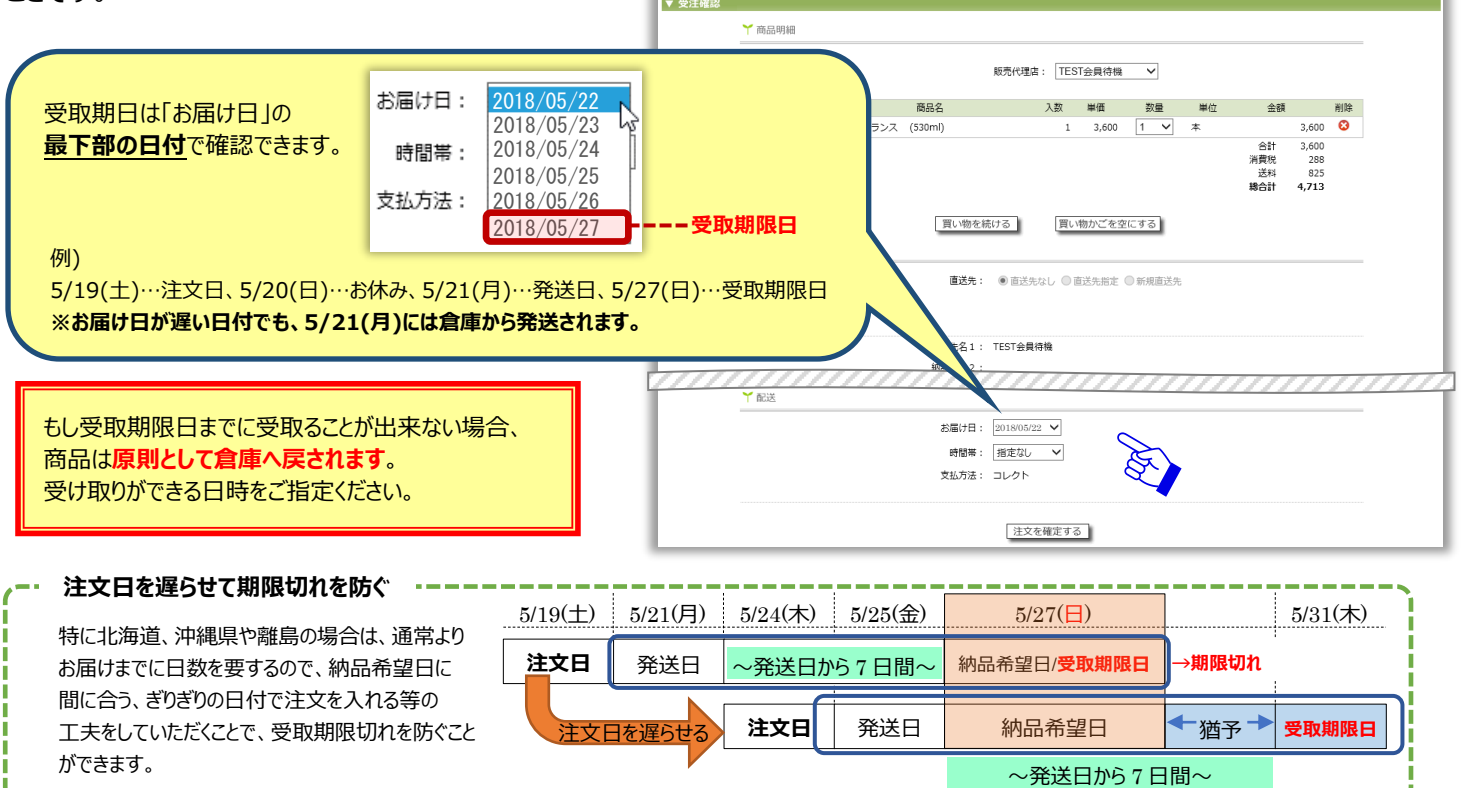

## 4.2. 【受注確認】・・・注文商品の変更

注文の途中で、数量の変更や購入を見送る商品がある場合は、直接商品の行を修正します。

| ▼ 受注確認 | ╈ 商品明細          |         |                     |                                  |                           |                   |       |         |                        |                                              |            |                  | 1            |            |               |
|--------|-----------------|---------|---------------------|----------------------------------|---------------------------|-------------------|-------|---------|------------------------|----------------------------------------------|------------|------------------|--------------|------------|---------------|
|        | 注文日時: 2018/05/1 | 9       |                     | 販売代理店:                           | : TES                     | T会員待機             | ~     |         |                        |                                              |            |                  |              |            |               |
|        | 商品コード           |         | 商品名                 |                                  | 入数                        | 単価                | 数量    | 単位      | 金額                     |                                              | 削除         |                  |              | 数量変更       | <b>Ē·商品削除</b> |
|        | 00100020 ピ      | ーワンバランス | (530ml)             |                                  | 1                         | 3,600             |       | <u></u> | 合計<br>消費税<br>送料<br>総合計 | 3,600<br>3,600<br>288<br>825<br><b>4,713</b> | 8          |                  |              |            |               |
|        | Ү 納品先           |         | 「買い物を<br>直送先        | に続ける<br>: ● 直送先な                 | <b>買い</b><br>む <b>○</b> 首 | 物かごを空<br>11送先指定 ( | (にする) |         |                        |                                              | · 商品<br>【買 | 品を追加注<br>い物を続け   | 文すると<br>る】を押 | こき<br>毛します |               |
|        | ✓ 配送            |         | 納品先名 1              | : TEST会員待                        | 機                         |                   |       |         |                        |                                              | ・ご注<br>【買  | E文をやめる<br>い物かごを! | とき<br>空にする   | る】を押しま     | व             |
|        |                 |         | お届け日<br>時間帯<br>支払方法 | : 2018/05/22<br>: 指定なし<br>: コレクト | 2 ~                       |                   |       |         |                        |                                              |            |                  |              |            |               |
|        |                 |         |                     | 注文を                              | 確定する                      |                   |       |         |                        |                                              |            |                  |              |            |               |

## 4.3. 【受注確認】・・・直送先の利用

代金は購入者が支払い、商品のみ遠方の方へ届けるときなどに直送先を利用できます。 ※お支払方法「掛売」の方が直送先を指定できます。「コレクト」の方は指定できません。

| 直送先: 〇 直送先なし 〇 直送先指定 ④ 新規直送先                     |                                                   |
|--------------------------------------------------|---------------------------------------------------|
| ※ 納品先名 1:<br>納品先名 2:                             | 直送先: ○ 直送先なし ○ 直送先指定 ● 新規直送先                      |
| × 納品先カナ:<br>ールアドレス:<br>項: 北海道 V                  | 3洗名1: TEST直送先<br>3许名2:                            |
| ※ 郵便番号:<br>※ 住所1:                                |                                                   |
| ※漢名から入力してトさい。<br>住所2:<br>※ TEL:                  | 県: 東京部 ▼<br>陳番号: 100-0001                         |
| FAX:「※」の付いている項目は入力必須です。                          | 住所1: 東京都千代田区     ※県名から入力して下さい。                    |
| お届け日: 新規度送先情報を入力して下さい<br>・ 時期度 ・ 新規度送先情報を入力して下さい | 住所2: <u>千代田1-6</u><br>※ TEL: 03-1111-2222<br>FAX: |
|                                                  | 「※」の付いている項目は入力必須です。                               |
|                                                  | お届け日: 2018/05/22 V<br>時間帯: 指定なし V                 |
|                                                  | 支払方法: 掛売                                          |

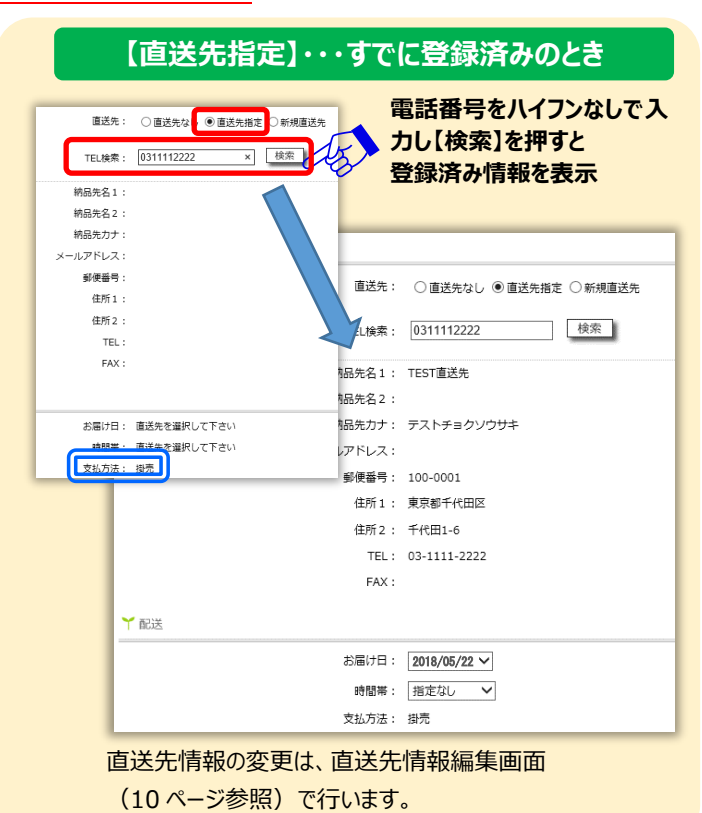

#### 5. 受注確定

受注確認画面にて【注文を確定する】を押すと、ご注文が確定し、以下のメッセージと注文番号(受注番号)を表示します。 注文番号を控えてください。お荷物等のお問い合わせには、この注文番号をご連絡ください。

| ▼ 受注確定 |                          |  |
|--------|--------------------------|--|
|        | ▶ お客様の注文を承りました           |  |
|        | 注文日時:2018/05/19 10:56:03 |  |
|        | 購入代理店: TEST会員待機          |  |
|        | 注文番号: 33048              |  |

<u>※ご注文登録後は、「注文確認」画面(9ページ参照)にてご注文の内容を必ず確認してください。</u> 確認をすることで、誤注文や注文漏れ、重複注文等、様々なトラブルを未然に防ぐことができます。

 6. 注文確認
 重要!
 ※注文後必ず行ってください

画面上部メニュー[注文 – 注文確認]画面を開きます。条件を指定して検索すると、検索結果に注文の一覧を表示します。 傘下様の注文をされた方は、集計対象を「下位全て」にて検索してください。

| <b>マイ</b> ^ | ページ              | 注文 分析            | マスタメン      | テ ダウンロード          | ・ サイトマ                 | ップ ヘルプ                       | ,                      | ログアウ                  | ۲      |
|-------------|------------------|------------------|------------|-------------------|------------------------|------------------------------|------------------------|-----------------------|--------|
| ▼ 注文        | 7確認              | 注文 (倉庫)          |            |                   |                        | 金索                           | かクリア                   | II.                   | ダウンロード |
|             | C P BE DIO       | 注文 (本社)          |            |                   |                        |                              | <i>••••••</i>          |                       |        |
|             | Ү抽出条件            | 注文(メーカー)         |            |                   |                        |                              |                        |                       |        |
|             |                  | 注文確認             |            |                   | A                      |                              |                        |                       |        |
|             | 4                | ETH * 2018/05/10 | 2018/05/19 |                   | 19                     | 受注翻                          | <b>新</b> 号             |                       |        |
|             | 販売代              | 理店 * TEST総代理店会   | 浸 ✔        | 【検索】を押す<br>検索結果を表 | と<br>示                 | 集計 <sup>9</sup><br>パインユーザーで# | 対象<br>子のみ<br>交込<br>下位金 | <u>古のみ</u><br>み<br>全て |        |
|             |                  |                  | 「*」の4      | すいている項目は入力必       | 須です。                   |                              |                        |                       |        |
|             |                  |                  |            |                   |                        | Ļ                            |                        |                       |        |
|             | ↑ 検索結果           |                  |            |                   |                        |                              |                        |                       |        |
|             | <u> </u>         |                  |            |                   |                        |                              | _                      |                       |        |
|             | 受注番号             | 受注日              | 販売代理店      | 直送先               | 納品希望日                  | 総合計金額                        | 受注区分                   | 修正可                   |        |
|             | 10037            | 2018/05/19 11:31 | TEST会員待機   |                   | 2018/05/22             | 4,713                        | 倉庫                     | 0                     |        |
|             | 10038            | 2018/05/19 12:02 | TEST総代理店会員 | TEST直送先           | 2018/05/22             | 25,661                       | 倉庫                     | 0                     |        |
|             | 10039            | 2018/05/19 13:09 | TEST会員待機   |                   | 2018/05/22             | 17,025                       | 倉庫                     | 0                     |        |
|             | 10040            | 2018/05/19 13:10 | TEST会員     |                   | 2018/05/22             | 3,352                        | 倉庫                     | 0                     |        |
|             | <del>10041</del> | 2018/05/19 13:10 | TEST代理店会員  |                   | <del>-2018/05/22</del> | <del>26,114</del>            | 倉庫                     |                       |        |
|             | 10042            | 2018/05/19 13:11 | 代理店会員      |                   | 2018/05/22             | 20,762                       | 倉庫                     | 0                     |        |
| 削除          | 余したものは           | 取り消し線があります       | t.         |                   |                        |                              |                        |                       | Ļ      |
|             |                  |                  |            | 該当件数は6件です。        |                        |                              |                        |                       |        |

#### 6.1. 【注文確認】・・・注文内容の詳細表示と変更

当日の午後 7 時まで、何度でも修正・削除が可能です。(本社出荷商品は午後 2 時・メーカー出荷商品は午前 11 時) 午後 7 時を過ぎると売上として確定し、「注文確認」画面では閲覧できなくなります。

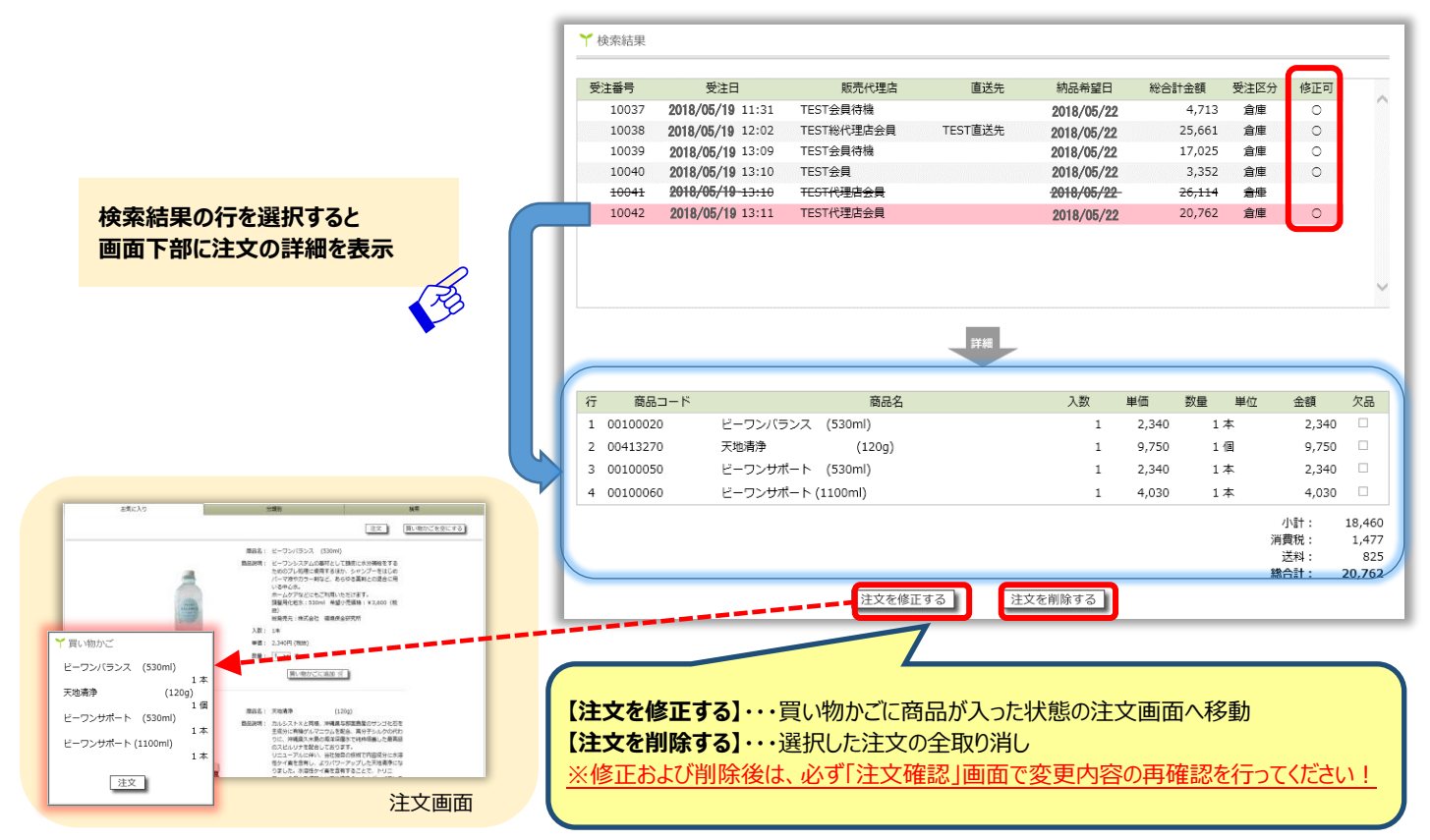

## 7. 直送先情報編集

ダウンロード

画面上部メニュー[マスタメンテ - 代理店 - 直送先情報編集]画面を開き、直送先を登録・変更します。 ※お支払方法「掛売」の方が直送先を指定できます。「コレクト」の方は指定できません。

サイトマップ

| 代理店     直送先情報編集       新規登録のとき     「TEL 検索」は空欄のまま       直送先情報を入力して【登録】                               | 電話番号をハイフンなしで【検索】し<br>直送先情報を修正して【登録】                                                    |
|----------------------------------------------------------------------------------------------------|----------------------------------------------------------------------------------------|
| Y 編集する付望急を選択して下さい     を選択して下さい       TEL検索     技索       全選択して下さい     TEL検索       金選択して下さい     TEL検索 | Y 編集する代理成を選択して下さい<br>TEL線素 (0333334444 株式)<br>金属数社 (株)環境保全研究所 I T事業部<br>国意をお・ □FOT面はゆう |
| E 思先な2                                                                                              | BERK-2:                                                                                |
| ▼直送先情報編集 ✓ 編集する代理店を選択して下さい                                                                          | 3.98     2007       【登録】を押す                                                            |